## **Printing Attendance Report**

**Goto Students Information, Click on Attendance Report** 

| SchoolAdmin            |   |  |  |  |  |
|------------------------|---|--|--|--|--|
| Admin Master           | ♦ |  |  |  |  |
| Students Information   | * |  |  |  |  |
| 쵫 Students             |   |  |  |  |  |
| 📉 Student Slabs        |   |  |  |  |  |
| 🕹 Attendance           |   |  |  |  |  |
| Attendance Report      |   |  |  |  |  |
| 1 Application Students |   |  |  |  |  |
| Promote Students       |   |  |  |  |  |
| Masters                | ♦ |  |  |  |  |
| Developed By           |   |  |  |  |  |

#### **Student Monthly Attendance Report**

In this menu User can print the monthly attendance report of all students with respect to their Class and Section or can print the attendance report of individual student.

**Individual attendance report** will be useful to provide student at the end of the academic year or at the end of test and term result.

Class attendance report is useful for maintaining the attendance report of all the class in every Academic yea

You may also give attendance on daily basis in **Daily Attendance module** which you can get on Upgrading your SchoolAdmin Lite.

# Click on Attendance report menu , attendance master window will be shown as below

User can Print the attendance report in two ways.

- 1. Class Attendance report.
- 2. Individual Student Attendance report.

| Class* | Student Attendance<br>Class*Select- Section*Select- Filter Reset |              |         |                  |                    |            |  |  |
|--------|------------------------------------------------------------------|--------------|---------|------------------|--------------------|------------|--|--|
|        |                                                                  |              | Atte    | dance Master     |                    |            |  |  |
| SI.No. | Student Name                                                     | Admission No | Roll No | Total No of Days | Present No of Days | Percentage |  |  |

### **Class Attendance Report**

Steps to fetch class attendance report

- 1. Select class , section.
- 2. Click on Filter button.
- 3. You will get the Class attendance as shown in above figure.

#### 4. Click on Print button.

| Student Attendance<br>Class* I Std 💌 Section* A 💌 Student*Select 💌 Filter Reset |              |              |         |                  |                    |            |  |  |
|---------------------------------------------------------------------------------|--------------|--------------|---------|------------------|--------------------|------------|--|--|
|                                                                                 |              |              | Atteda  | nce Master       |                    |            |  |  |
| SI.No.                                                                          | Student Name | Admission No | Roll No | Total No of Days | Present No of Days | Percentage |  |  |
| 1                                                                               | Kruthi       | 101          | 1       | 245              | 228                | 93.06      |  |  |
| 2                                                                               | Sujay        | 102          | 102     | 245              | 219                | 89.39      |  |  |
| 3                                                                               | Priya        | 103          | 103     | 245              | 227                | 92.65      |  |  |
| 4                                                                               | Ravish       | 123          | 12312   | 245              | 225                | 91.84      |  |  |
| 5                                                                               | Ranvijay     | 122          | 12312   | 245              | 223                | 91.02      |  |  |
| 6                                                                               | Arnav        | 111          | 234     | 245              | 229                | 93.47      |  |  |
| 7                                                                               | Ramya        | 114          | sa      | 245              | 225                | 91.84      |  |  |
| 8                                                                               | Supriya      | 155          | 453     | 245              | 210                | 85.71      |  |  |
| 9                                                                               | Sukanya      | 233          | 546     | 245              | 220                | 89.8       |  |  |
| 10                                                                              | Tejas        | 256          | 567     | 245              | 226                | 92.24      |  |  |
| 11                                                                              | Keerthi      | 333          | 456     | 245              | 220                | 89.8       |  |  |
| 12                                                                              | Revathi      | 236          | 545     | 245              | 220                | 89.8       |  |  |
| 13                                                                              | Kishore      | 125          | 534     | 245              | 224                | 91.43      |  |  |
| 14                                                                              | Ramakanth    | 126          | 4532    | 245              | 222                | 90.61      |  |  |
| 15                                                                              | Roopa        | 127          | 32543   | 245              | 216                | 88.16      |  |  |
| 16                                                                              | Aryan        | 235          | 435     | 245              | 231                | 94.29      |  |  |
| 17                                                                              | Surya        | 236          | 35435   | 245              | 221                | 90.2       |  |  |
| 18                                                                              | Kanasu       | 237          | 4434    | 245              | 229                | 93.47      |  |  |

User must select both **class** and **section** to fetch the complete class Attendance.

5. Attendance report panel opens as shown in below figure.

#### AttendanceReportPanel

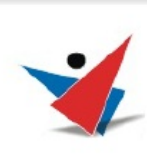

MarvelSoft High School #384 , 19G Main, 1st Block ,Rajajinagar Bangalore - 560091

#### Student Attendance for the Academic Year - 2012-13

| SI No. | Student Name | Class | Section | No Of Working Days | Present Days     | Percentage |
|--------|--------------|-------|---------|--------------------|------------------|------------|
| 1      | Kruthi       | I Std | A       | 245                | 228              | 93.06      |
| 2      | Sujay        | I Std | A       | 245                | 219              | 89.39      |
| 3      | Priya        | I Std | A       | 245                | 227              | 92.65      |
| 4      | Ravish       | I Std | A       | 245                | 225              | 91.84      |
| 5      | Ravish       | I Std | A       | 245                | 223              | 91.02      |
| 6      | Arnav        | I Std | A       | 245                | 229              | 93.47      |
| 7      | Ramya        | I Std | A       | 245                | 225              | 91.84      |
| 8      | Supriya 💾    | I Std | A 1     | 11                 | 210              | 85.71      |
| 9      | Sukanya      | I Std | A       | 245                | 220              | 89.8       |
| 10     | Tejas        | I Std | A       | 245                | how Adobe Reader | toolbar 24 |

#### click here to download class\_attendance.pdf report Individual Student Attendance Report

| Student Attendance<br>Class* I Std  Section* A  Student* Priya Patil  Filter Reset Print |       |     |     |       |  |  |
|------------------------------------------------------------------------------------------|-------|-----|-----|-------|--|--|
|                                                                                          |       |     |     |       |  |  |
|                                                                                          | Jul   | 27  | 24  | 88.89 |  |  |
| 2                                                                                        | Aug   | 25  | 25  | 100   |  |  |
|                                                                                          | Sep   | 25  | 21  | 84    |  |  |
|                                                                                          | Oct   | 22  | 21  | 95.45 |  |  |
|                                                                                          | Nov   | 24  | 23  | 95.83 |  |  |
|                                                                                          | Dec   | 26  | 24  | 92.31 |  |  |
|                                                                                          | Jan   | 27  | 23  | 85.19 |  |  |
|                                                                                          | Feb   | 24  | 23  | 95.83 |  |  |
|                                                                                          | Mar   | 20  | 18  | 90    |  |  |
| 0                                                                                        | Jun   | 25  | 25  | 100   |  |  |
|                                                                                          | Total | 245 | 227 | 92    |  |  |

#### Steps to fetch individual student attendance report

- 1. Select class , section and student.
- 2. Click on Filter button.
- 3. You will get the Individual student attendance as shown in above figure.
- 4. Click on Print button.

Attendance report panel opens as shown in below figure.

User must select Class , section and Student to fetch the attendance details and print the report.

|              | <b>AarvelSoft Hi</b><br>#384 , 19G Main,<br>st Block ,Rajajinag<br>Bangalore - 560091 | gh School<br><sub>gar</sub> |                       |            |  |
|--------------|---------------------------------------------------------------------------------------|-----------------------------|-----------------------|------------|--|
| Student Name | Student Attenda<br>Priya Patil                                                        | nce for the Acade           | mic Year – 2012-13    |            |  |
| Class        | I Std                                                                                 | Section                     | A                     |            |  |
| Admission No | 103                                                                                   |                             |                       |            |  |
| Sl No.       | Month                                                                                 | No Of Class<br>Conducted    | Present Days          | Percentage |  |
| 1            | Jul                                                                                   | 27                          | 24                    | 88.89      |  |
| 2            | Aug                                                                                   | 25                          | 25                    | 100.0      |  |
| 3            |                                                                                       |                             | - + 21 j              | 84.0       |  |
| 4            | Oct                                                                                   | 22                          | Zoom out (Ctrl+Minus) | 95.45      |  |
|              |                                                                                       |                             |                       |            |  |

click here to download student\_attendance.pdf report